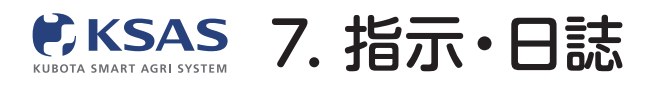

スマホ版

# 指示日誌の画面

過去に作成された日誌と指示が一覧表示されます。

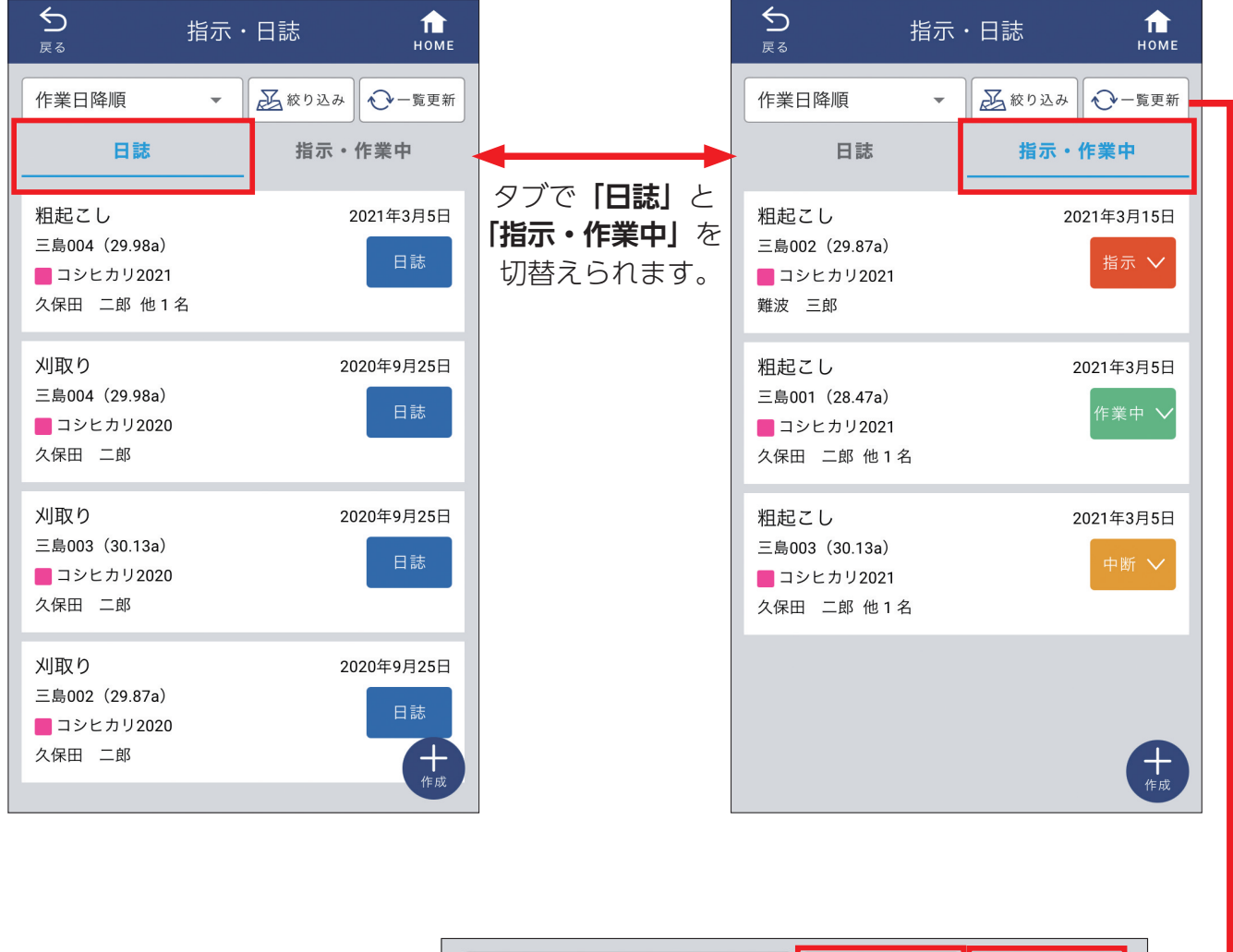

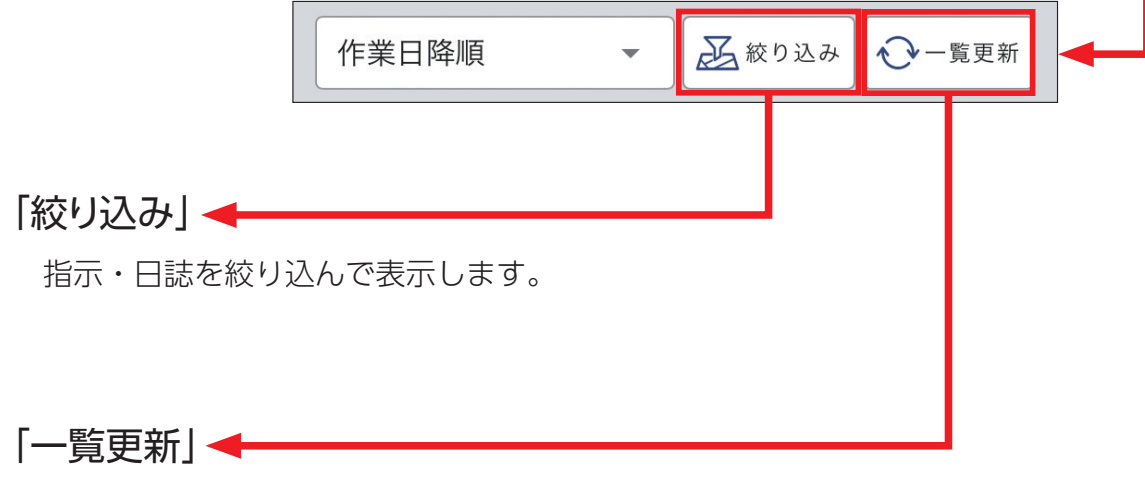

一覧を最新状態に更新できます。

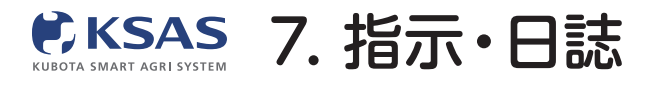

1 全圃場の指示・日誌を確認する

I. 指示・日誌の内容を確認できます

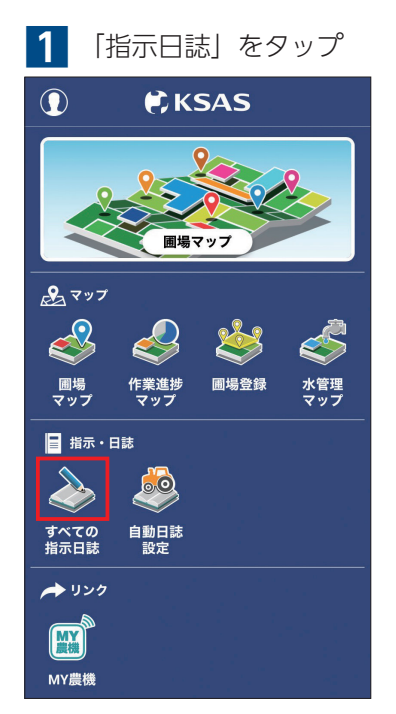

ホーム画面の「指示日誌」をタップ します。

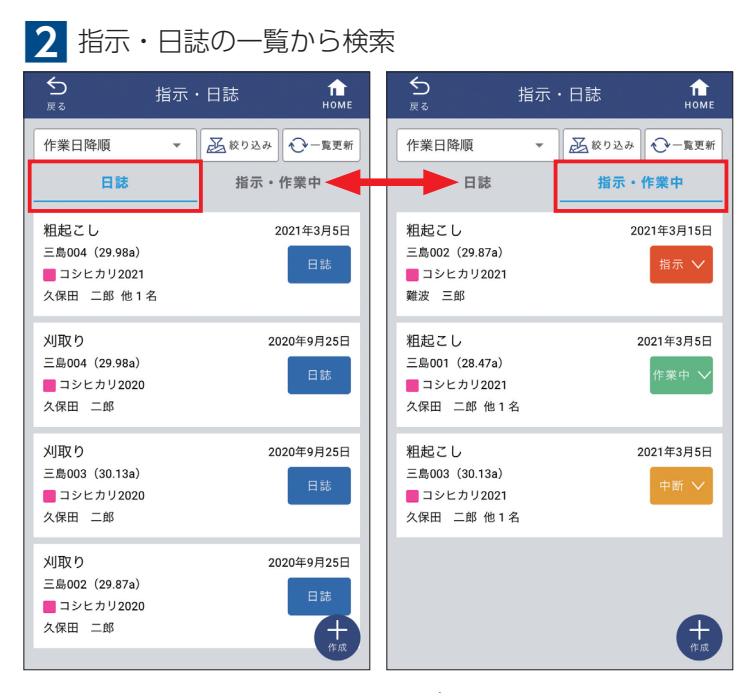

新 KSASでできること。

過去に作成された日誌と指示が一覧表示されます。 「日誌」「指示・作業中」のタブで切替えできます。

| 日誌<br>前前<br>Google 2021, Maser Technologies, Planet com 50 m (1) (1)<br>(中華 項目<br>刈取り<br>日付<br>2020年9月25日<br>歴史・作付計画<br>三島002 (29.87a) (1) コシヒカリ2020<br>作乗者・作業時間<br>久保田 二郎 | <b>5</b><br>戻る                                                                                                    | 指示・日誌                                                           |                        |
|----------------------------------------------------------------------------------------------------|----------------------------------------------------------------------------------------------------|-----------------------------------------------------------------|------------------------|
| Cocc (marce Technologies, Planet com 50m 2 1 回<br>作業項目<br>刈取り<br>日付<br>2020年9月25日<br>開場・作付計画<br>三島002 (29.87a) コンヒカリ2020<br>作業者・作業時間<br>久保田 二郎                             |                                                                                                    | 日誌                                                              | 前 削除                   |
| 刈取り<br>日付<br>2020年9月25日<br>■場・作付計画<br>三島002 (29.87a) ■コシヒカリ2020<br>作乗者・作乗時間<br>久保田 二郎                                                                                      |                                                                                                    |                                                                 | X                      |
| 日付<br>2020年9月25日<br>■場・作付計画<br>三島002 (29.87a) ■コシヒカリ2020<br>作乗者・作乗時間<br>久保田 二郎                                                                                             | Googl <sub>孟像©20</sub><br>作業項目                                                                                                    | 21 , Maxar Technologies, Planet.co                              | om 50 m t 1 위)         |
| ■場・作付計画<br>三島002 (29.87a) ■コシヒカリ2020<br>作乗者・作乗時回<br>久保田 二郎                                                                                                    | Googl <sub>全体 620</sub><br>作業項目<br>刈取り                                                                                                    | 21 , Maxar Technologies, Planet co                              | om   50 m ∟ 利川         |
| 三島002 (29.87a)<br>「東老・作楽時間<br>久保田 二郎                                                                                                    | Googlage 200<br>作業項目<br>刈取り<br>日付<br>2020年9月                                                                                                    | 21 , Maxar Technologies, Planet.co                              | om 50 m に 利力           |
| 作乘者·作乘時間<br>久保田 二郎                                                                                                    | Googl金 <sub>豪を20</sub><br>作業項目<br><u>刈取り</u><br>日付<br><u>2020年9月</u><br>團場・作付計画                                                                                                    | 21, Maxar Technologies, Planet co                               | 9m 50m                 |
| 久保田 二郎                                                                                                    | Googl金融 #20<br>作業項目<br>刈取り<br>日付<br>2020年9月<br>■場・作付計画<br>三島002(3                                                                                                    | 21 Marat Technologies, Planet co<br>125日<br>29.87a) <b>コ</b> シヒ | m 50m ( ) 利<br>カリ2020  |
|                                                                                                    | Google         中華         中華         + ##         + ##         + ##         ##         ##         ##         ##         ##         ##         ##         ##         ## | 21 Maran Technologies, Planet co<br>125日<br>29.87a) <u>コンヒ</u>  | m 90m (19)<br>h y 2020 |

ー覧の指示や日誌をタップすると 内容確認、編集、削除ができます。 編集する場合は**「指示/日誌を編集する」** をタップしてください。

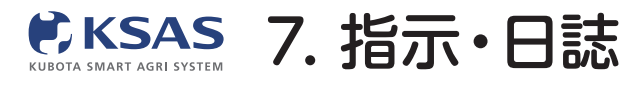

スマホ版

## Ⅱ. 指示・日誌を絞り込んで表示できます

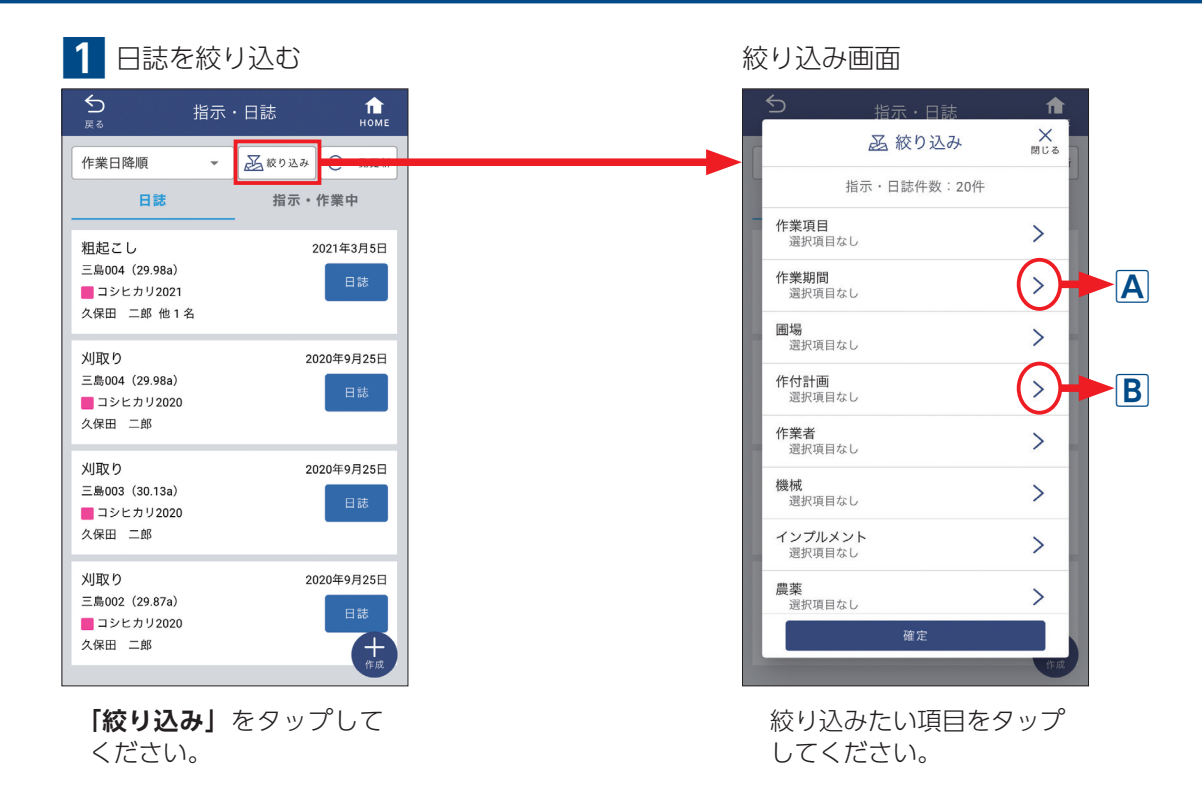

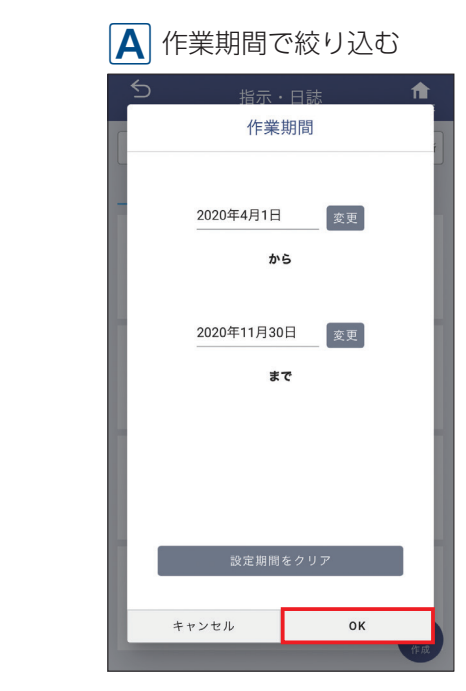

作業期間の画面が表示されます。 日付を編集して「**OK」**をタップ してください。

#### **f** 作付計画 2021 2020 すべての作目 ■ Q 検索 🔽 🗖 コシヒカリ2021 進行中 □ ■ 小麦2021 進行中 □ ■ 大豆2021 1 進行中 □ ■ たまねぎ2021 進行中 □ ■ 共通作業 進行中 キャンセル ок 2

作付計画の画面が表示されます。 ①選択する項目にチェックを 入れてください。 ② **[OK]** をタップしてください。

#### **B** 作付計画で絞り込む

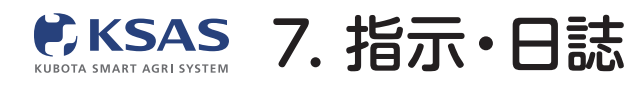

# Ⅲ. 指示の作業状態を簡単に変更することができます

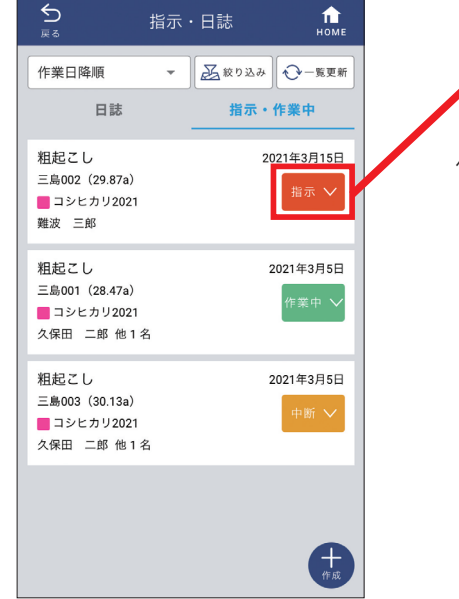

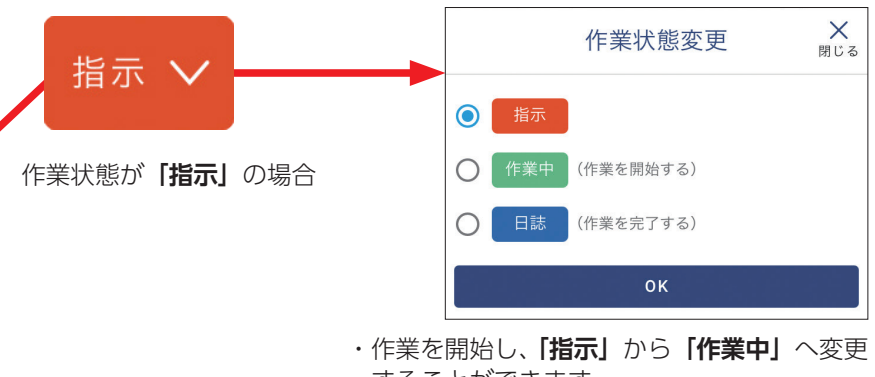

することができます。 ・作業が完了したら、「作業中」から「日誌」へ 変更することができます。

作業状態を表しているボタンを タップしてください。

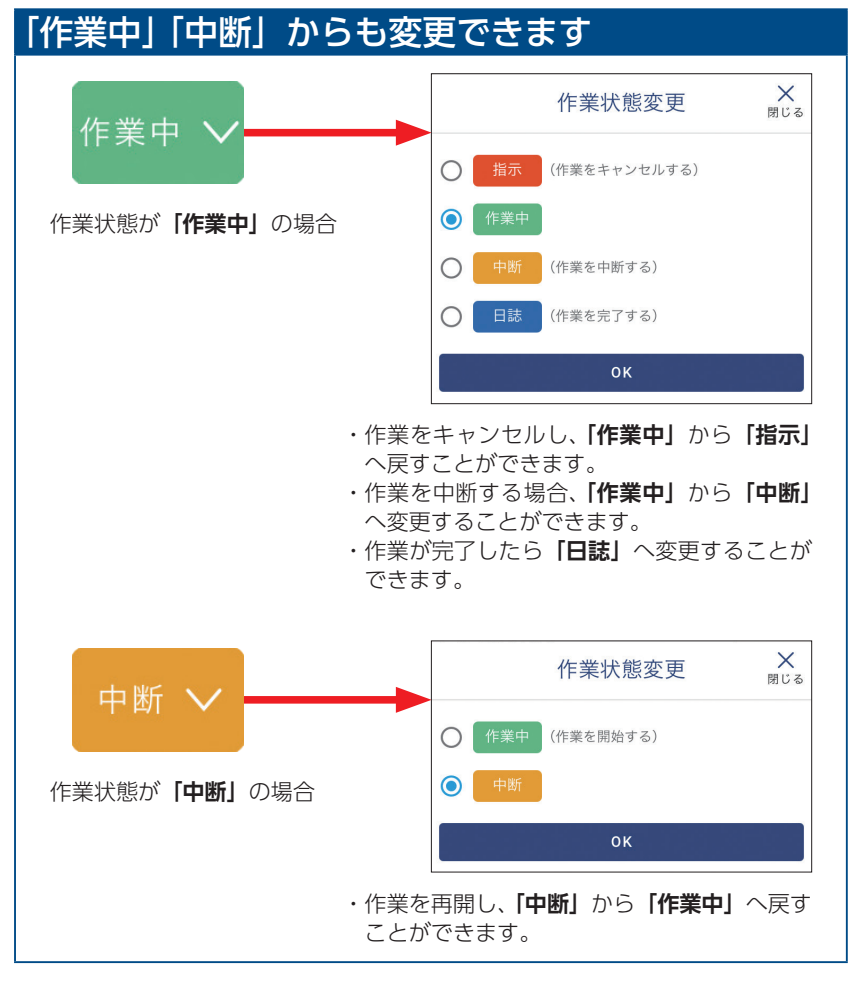

※新KSASで「作業中」状態にするには一度指示を出す必要があります。

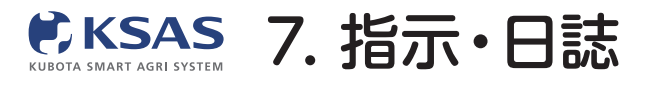

スマホ版

#### [. 指示または日誌の作成ができます

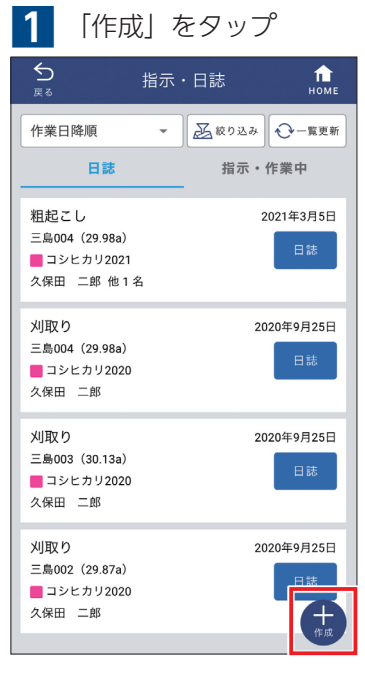

右下の「作成」をタップします。

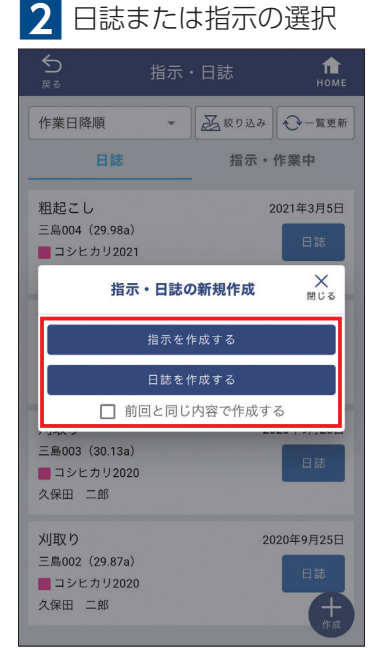

「指示・日誌の新規作成」という画面が 表示されるので指示と日誌のどちらを 作成するか選択してください。

| 3 作     | 業項目の選択           |   |
|---------|------------------|---|
| 5<br>戻る | 指示・日誌            | п |
| 1       | 作業項目の選択 (指示作成1/4 | ) |
| すべてのグル  | ループ - Q 検索       |   |
| ~       |                  |   |
| ○ 穂肥散   | 布1               |   |
| ○ 穂肥散   | 布2               |   |
| ○ 殺菌殺!  | 虫剤散布1            |   |
| ○ 殺菌殺!  | 虫剤散布2            |   |
| ● 除草剤   | 散布1              |   |
| ○ 除草剤   | 散布2              |   |
| ○ 農薬散   | 布 (その他)          |   |
| ○ 機械除   | 草                |   |

○ 刈取り
 ○ 籾運搬
 ○ 砂場
 ○ 砂場
 「除草剤散布1. を翌日本
 (※草剤散布1. を翌日本
 (※草剤散布1. を翌日本

○ 畦畔除草

作業項目を1つ選択し、**「次へ」**を タップしてください。

#### 4 日付の選択

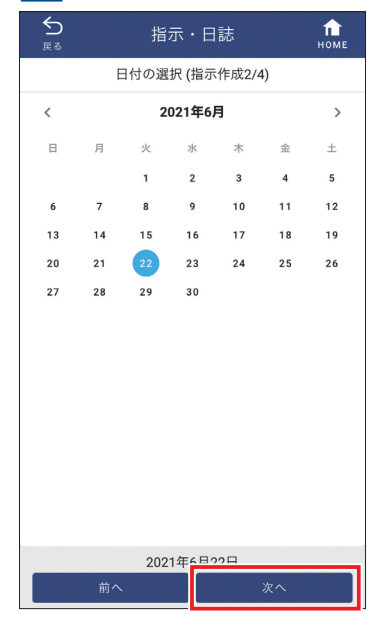

日付の選択画面が表示されます。 必要に応じて日付を変更し「次へ」を タップしてください。

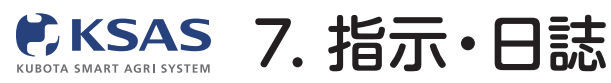

新 KSASでできること。

スマホ版

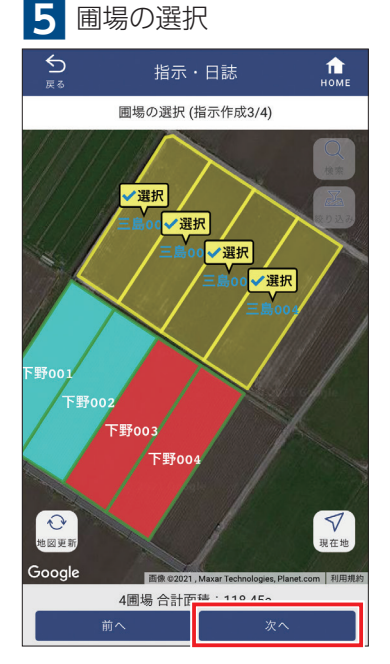

圃場を選択し、「次へ」をタップして ください。

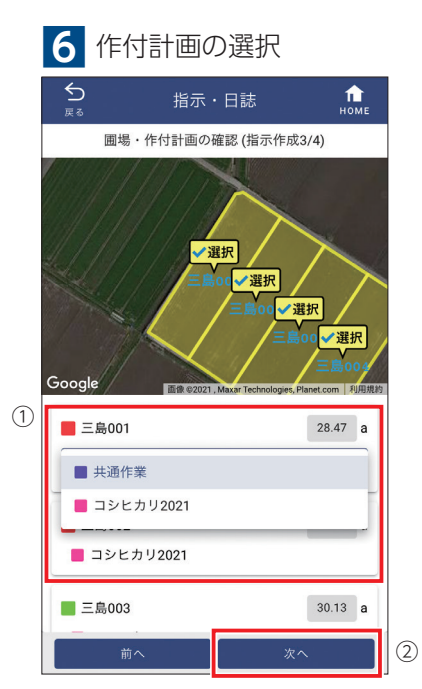

 1つの圃場に複数の進行中作付計画が 紐付いており、指示・日誌を作成したい 作付計画が異なる場合は、圃場ごとに 正しい作付計画を選んでください。
 「次へ」をタップしてください。

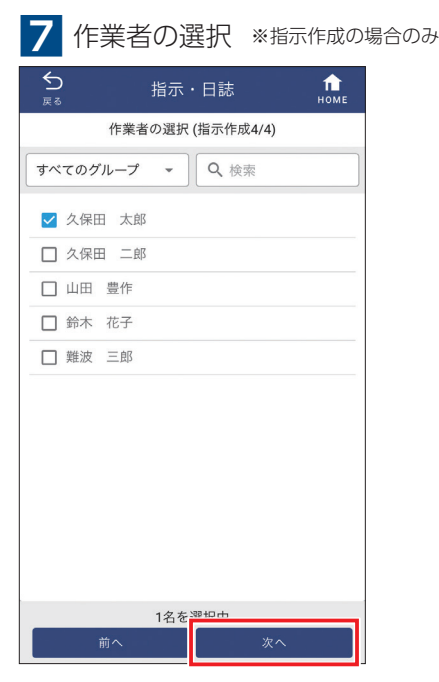

作業者を選択し、「次へ」をタップして ください。

#### 8 日誌または指示の作成

| 5 指示・日誌                                  | <b>П</b><br>номе |
|------------------------------------------|------------------|
| 指示作成                                     |                  |
| 作業項目<br>除草剤散布1                           | [ 変更 ]           |
| 日付<br>2021年6月22日                         | 変更               |
| ■場·作付計画 合計 118.45a<br>三島001(28.47a) 他3圃場 | 変更               |
| 作業者·作業時間<br>久保田 太郎                       | 変更               |
| 作業機械                                     | 変更               |
| インプルメント                                  | 変更               |
| 農薬                                       | 変更               |
| 肥料                                       | 変更               |
| ×ŧ                                       | 変更               |
| 写真 0/1枚                                  | 変更               |
| 作業指示者                                    | 変更               |
| 上記内容で指示を作成                               |                  |

これで日誌を作成する必須項目の入力は 完了です。

内容をよく確認してから「上記の内容で 指示/日誌を作成」をタップしてください。

## Ⅱ. さらに詳細な指示・日誌を作成するには

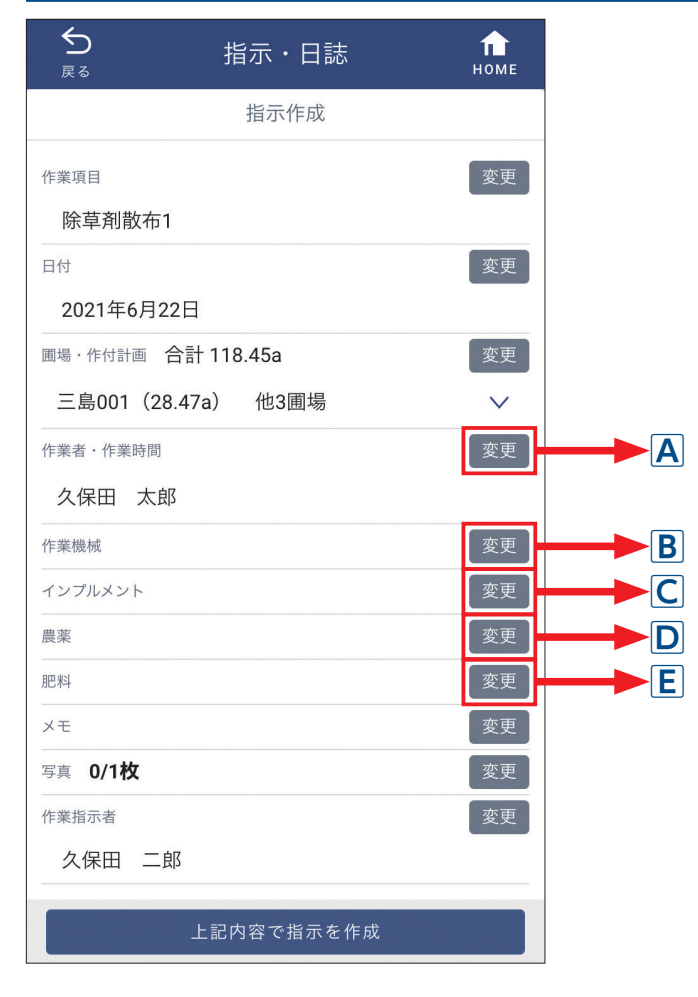

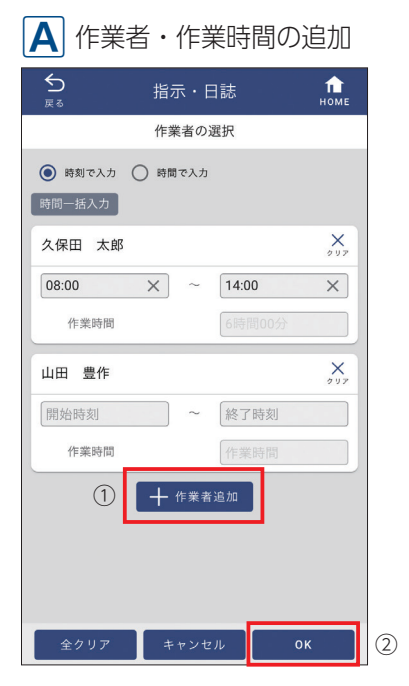

 ①作業者を追加してください。作業時間 を入力することもできます。
 ②「OK」をタップしてください。

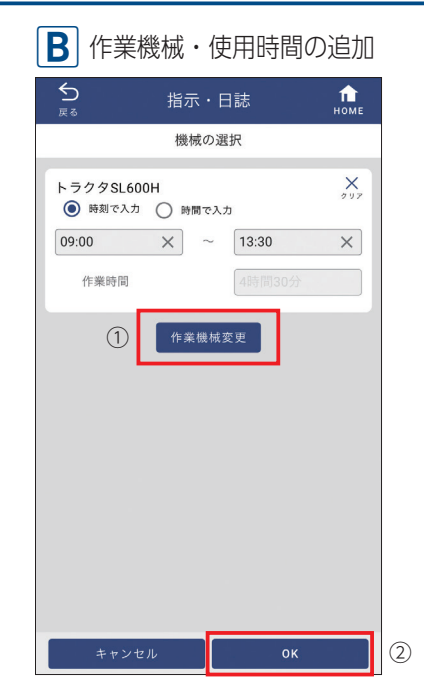

 ①機械を追加してください。使用時間を 入力することもできます。
 ②「OK」をタップしてください。

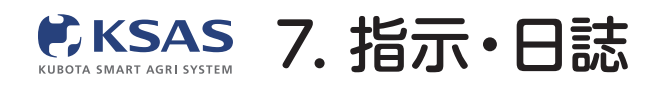

|   | C インプルメントの追加             |         |  |
|---|--------------------------|---------|--|
|   | ♪ 指示・日読<br><sub>戻る</sub> | t, поме |  |
| [ | インプルメントの                 | 選択      |  |
|   | すべてのグループ 👻 🔍             | 検索      |  |
|   | ロータリー                    |         |  |
|   | ✓ 車速連動ブロードキャスタ           |         |  |
|   | □ 車速連動ワイドスプレッダ           |         |  |
| ש | □ サブソイラ                  |         |  |
|   |                          |         |  |
|   | □ レーザーレベラー               |         |  |
|   |                          |         |  |
|   |                          |         |  |
|   |                          |         |  |
|   |                          |         |  |
|   |                          |         |  |
|   | 1件 選択中                   |         |  |
|   | キャンセル                    | ок      |  |

 ①機械と同時に使用したインプルメント を選択してください。
 ②「OK」をタップしてください。

|                                             | の追加    |                  |
|---------------------------------------------|--------|------------------|
| <b>5</b><br>≅ 2                             | 指示・日誌  | <b>П</b><br>номе |
|                                             | 農薬の選択  |                  |
| クリンチャーE                                     | w      | ×                |
| <ul> <li>10aあたり 使</li> <li>合計使用量</li> </ul> | 印量     | 100 L 🗸          |
| 希釈倍数                                        |        | 1000 倍           |
| ХŦ                                          |        |                  |
| 1                                           | + 農薬追加 | ]                |
| 全クリア                                        | キャンセル  | ок               |

 ①農薬を追加し、散布量や希釈倍数を入 力してください。散布量や希釈倍数は、
 農薬リストや作付計画で設定している 場合はその値が入力されます。
 ②「OK」をタップしてください。

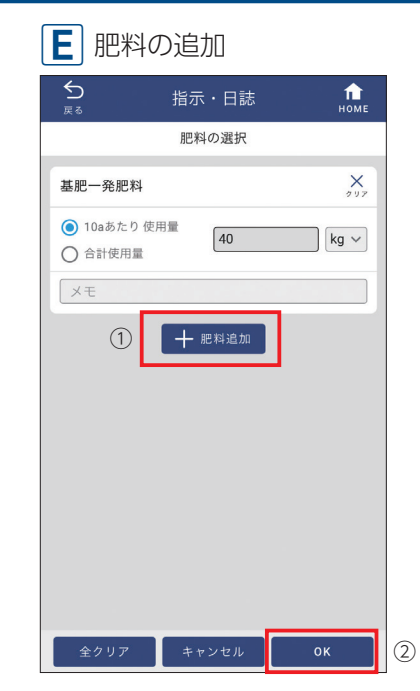

①肥料を追加し、散布量を入力してくだ さい。散布量は、肥料リストや作付計画 で設定している場合はその値が入力され ます。

② **[OK]** をタップしてください。